## **CX Series Inverters Commissioning Guide**

#### Disclaimer

The material in this document has been prepared by Sungrow Australia Group Pty. Ltd. ABN 76 168 258 679 and is intended as a guideline to assist solar installers for troubleshooting. It is not a statement or advice on any of the Electrical or Solar Industry standards or guidelines. Please observe all OH&S regulations when working on Sungrow equipment.

The CX series inverters range does not have a screen and needs to be configured using the iSolarCloud App. This document explains the steps of commissioning the inverter (**30kW**, **50kW and 110kW range**) and mentions how to set other major parameters using the local access function of the iSolarCloud App.

## Step 1: Local Login

Login to the inverter locally by clicking "**Local Access**" under "**More**" or on the bottom right of the home page and select the "**Bluetooth**" connection option.

|              | Login    | Ø |   |
|--------------|----------|---|---|
| Account      |          |   | ~ |
| Password     |          | 1 | õ |
|              | LOGIN    |   |   |
|              | PEGISTER |   |   |
| Forgot Passw | rord     |   |   |
| Forgot Passw | rord     |   |   |
| Forgot Passw | rord     |   |   |
| Forgot Passw | rord     |   |   |
| Forgot Passw | Others   |   |   |

Figure 1 Local Access Login

A list of nearby inverters will appear. Simply select the **SN of the inverter** you wish to commission. Once selected and connected, the SN will be visible on the top right with

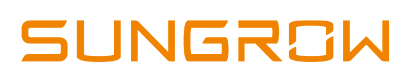

a tick next to it. You can then proceed to login as the "**admin**". Please contact Sungrow Service Department for the password.

| < BACK       |   | < BACK           |                 |
|--------------|---|------------------|-----------------|
| LOCAL ACCESS |   | BLUETOOTH        |                 |
|              |   |                  | ×               |
| 🥱 WLAN       | 0 | Account<br>admin |                 |
|              | _ | Password         | 0 0             |
| 8 Bluetooth  |   | Remember Me      |                 |
| L            |   |                  | LOGIN           |
|              |   |                  | Forgot Password |
|              |   |                  |                 |

Figure 2 Bluetooth Login

## **Step 2: Initial Configuration**

Once logged in via Bluetooth for the first time, the "**Initial Protection Parameter**" option will appear. Here, the country can be set to "**Australia**". Selecting Australia will set the protection parameters according to the AS/NZS 4777 standard. \*

| < васк                     | BOOT  | < BACK                        | COMPLETE |
|----------------------------|-------|-------------------------------|----------|
| INITIALIZE PROTECTION PARA | METER | COUNTRY (REGION)              |          |
| ADOPT THE PREVIOUS SETTIN  | NGS   | United States                 |          |
| Country (Region)           |       | US-HWE                        |          |
| Not Configured             | ~     | US-NE                         |          |
|                            |       | US-SA                         |          |
|                            |       | Austria                       |          |
|                            |       | Australia                     | ~        |
|                            | _     | Australia (West)              |          |
|                            |       | Australia - AusGrid           |          |
|                            |       | Australia - Ergon Energy      |          |
|                            |       | Australia - SA Power Networks |          |
|                            |       | Australia - Powercor          |          |
|                            |       | Australia - Western Power     |          |
|                            |       | Australia - Energex           |          |
|                            |       | Relaium                       |          |

Figure 3 Initial Configuration

\*Please note that the specific grid settings are currently unavailable.

After selecting the country, press "**Boot**" to finalise the initial protection parameter. Once booted, the app will redirect to the homepage of local login where the inverter's

performance can be viewed. All the other settings can be configured under the "**More**" tab.

| < BACK BOOT                     | SG10KTL-M                                                |
|---------------------------------|----------------------------------------------------------|
| INITIALIZE PROTECTION PARAMETER | 2020/02/25 16:47<br>Standby                              |
| ADOPT THE PREVIOUS SETTINGS     | 0 W SN: A1810071474 ①                                    |
| Country (Region) >              | ش <u></u> #                                              |
|                                 | Power Today Yield Total Yield<br>0.00 kw 0.0 kwh 0.0 kwh |
| -                               | -P 04                                                    |
|                                 | 80                                                       |
|                                 | 40                                                       |
|                                 | 0<br>06:00 08:00 13:00 17:00 21:00                       |
|                                 |                                                          |
|                                 | Hame Rue information Reports                             |

Figure 4 Home Page

## Step 3: Date and Time Settings

Date and Time can be configured under "System Parameters".

| O Settings      |   | SETTINGS                    |   | SYSTEM PARAMETERS                               |  |
|-----------------|---|-----------------------------|---|-------------------------------------------------|--|
|                 |   | System Parameters           | > | Boot/Shutdown                                   |  |
| Download Log    |   | Operation Parameters        | > |                                                 |  |
| Firmware Update |   | Power Regulation Parameters |   | Date Setting<br>2020-08-15                      |  |
| Modify Password |   | Protection Parameters       |   | Time Setting                                    |  |
| LOGOUT          |   | Communication Parameters    | > | 10:57:04                                        |  |
|                 | _ |                             |   | Restore Defaults                                |  |
|                 |   |                             |   | Country/Region<br>Australia                     |  |
|                 |   |                             |   | ARM Software Version<br>LCD_AMBER-S_V11_V01_A   |  |
|                 | - |                             |   | MDSP Software Version<br>MDSP_AM8ER-S_V11_V01_A |  |
|                 |   |                             | - |                                                 |  |

Figure 5 Date and Time

## **Step 4: Protection Parameters**

To set the relevant grid protection parameters (Value and trip time for under/over voltage and frequency), click on "**Protection Parameters**".

| O Settings        | SETTINGS                    | PROTECTION PARAMETERS             |   |
|-------------------|-----------------------------|-----------------------------------|---|
| 1 Developed and   | System Parameters           | > 10-min Overvoltage Protection   |   |
| Lowmoad Log       | Operation Parameters        | > Grid Unbalance Protection       |   |
| Firmware Update   | Power Regulation Parameters | > Passive Island Detection        |   |
| G Modify Password | Protection Parameters       | > LVRT Parameters                 |   |
| LOGOUT            | Communication Parameters    | > HVRT Parameters                 |   |
|                   |                             | Grid Abnormal Protection          | > |
|                   |                             | Grid Detecttion Before Connection | > |
|                   |                             | Other Parameters                  |   |
| •                 |                             | 0                                 | 0 |

#### Figure 6 Protection Parameters

Please refer to the following images for the relevant protection parameters.

| Grid company Code | Company              |
|-------------------|----------------------|
| AG                | AusGrid, NSW         |
| EE                | Ergon Energy, QLD    |
| EG                | Energex, QLD         |
| PN                | SA Power Networks,SA |
| PC                | Powercor, VIC        |
| WP                | Western Power,WA     |

| Parameter               | Default | AG    | EE    | EG    | PN    | PC    | WP    |
|-------------------------|---------|-------|-------|-------|-------|-------|-------|
| Over-voltage            |         |       |       |       |       |       |       |
| 1-V <sub>max</sub> (∨)  | 260.0   | 260.0 | 260.0 | 260.0 | 260.0 | 260.0 | 260.0 |
| 1-Time (s)              | 2.0     | 1.80  | 1.80  | 1.80  | 1.80  | 1.80  | 1.80  |
| 2-V <sub>max</sub> (V)  | 265.0   | 265.0 | 265.0 | 265.0 | 265.0 | 265.0 | 265.0 |
| 2-Time (s)              | 0.20    | 0.20  | 0.20  | 0.20  | 0.20  | 0.20  | 0.20  |
| Under-voltage           |         |       |       |       |       |       |       |
| 1-V <sub>min</sub> (∨)  | 180.0   | 200.0 | 180.0 | 180.0 | 180.0 | 180.0 | 180.0 |
| 1-Time (s)              | 2.0     | 1.80  | 1.80  | 1.80  | 1.80  | 1.80  | 1.80  |
| 2-V <sub>min</sub> (∨)  | 180.0   | 200.0 | 180.0 | 180.0 | 180.0 | 180.0 | 180.0 |
| 2-Time (s)              | 2.0     | 1.80  | 1.80  | 1.80  | 1.80  | 1.80  | 1.80  |
| Over-frequence          | ÿ       |       |       |       |       |       |       |
| 1-F <sub>max</sub> (Hz) | 52.00   | 52.00 | 52.00 | 52.00 | 52.00 | 52.00 | 51.50 |
| 1-Time (s)              | 0.20    | 0.20  | 0.20  | 0.20  | 0.20  | 0.20  | 0.20  |
| 2-F <sub>max</sub> (Hz) | 52.00   | 52.00 | 52.00 | 52.00 | 52.00 | 52.00 | 51.50 |
| 2-Time (s)              | 0.20    | 0.20  | 0.20  | 0.20  | 0.20  | 0.20  | 0.20  |
| Under-frequer           | icy *   |       |       |       |       |       |       |
| 1-F <sub>min</sub> (Hz) | 47.00   | 48.00 | 47.00 | 47.00 | 47.00 | 47.00 | 47.00 |
| 1-Time (s)              | 1.50    | 1.50  | 1.50  | 1.50  | 1.50  | 1.50  | 1.50  |
| 2-F <sub>min</sub> (Hz) | 47.00   | 48.00 | 47.00 | 47.00 | 47.00 | 47.00 | 47.00 |
| 2-Time (s)              | 1.50    | 1.50  | 1.50  | 1.50  | 1.50  | 1.50  | 1.50  |

#### Figure 7 Grid Code

Figure 8 Grid Parameters\*\*

#### \*\*Please refer to the relevant DNSP for the upto date standards

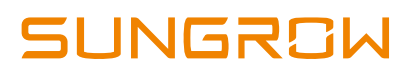

## Step 5: Volt-Var and Volt-Watt setting

#### **Volt-Var Settings**

 Click "More" > "Settings" > "System Parameters" > Country (Australia) Then go back to the Setting menu and select "Power Regulation Parameters" > "Reactive Power Regulation" (For example QU)> to input the voltage and reactive power ratio as per the requirement.

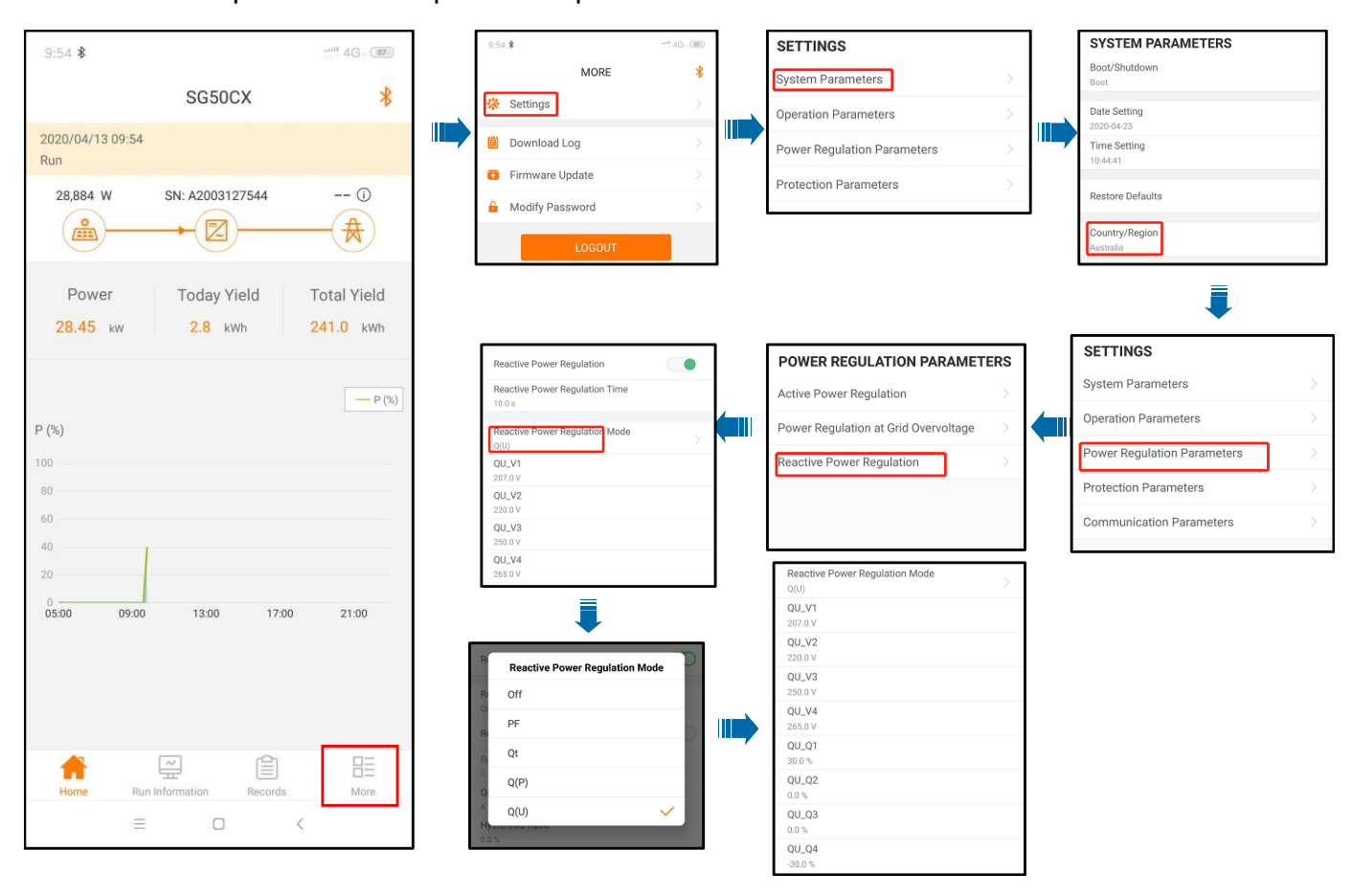

Figure 9 Volt-var settings

2) Enable the "Reactive Power Regulation Mode" to "QU" and set the reactive power value.it is only possible to enter the value in % Vars in Sungrow inverter. you get the Volt-Var settings value from the DNSP Protection settings calculator, please follow the steps below on how to enter those values on Sungrow inverters.

| Refere            | Reference point |       | Setting<br>Range |
|-------------------|-----------------|-------|------------------|
| <b>QU_V1</b> = V1 | 208V            | QU_V1 | 90.4%            |
|                   | 44% leading     | QU_Q1 | -44%             |

# SUNGROW

| <b>QU_V2</b> = V2 | 220V        | QU_V2 | 95.7%  |
|-------------------|-------------|-------|--------|
|                   | 0%          | QU_Q2 | 0%     |
| <b>QU_V3</b> = V3 | 241V        | QU_V3 | 104.8% |
|                   | 0%          | QU_Q3 | 0%     |
|                   | 253V        | QU_V4 | 110%   |
| <b>40_11</b> = 14 | 44% lagging | QU_Q4 | 44%    |

## **Volt-watt Settings**

 Click "More" > "Settings" > "System Parameters" > Country (Australia) Then go back to the Setting menu and select "Power Regulation Parameters" > "Power Regulation at Grid Overvoltage"> to input the Voltage and active power ratio as per the requirement.

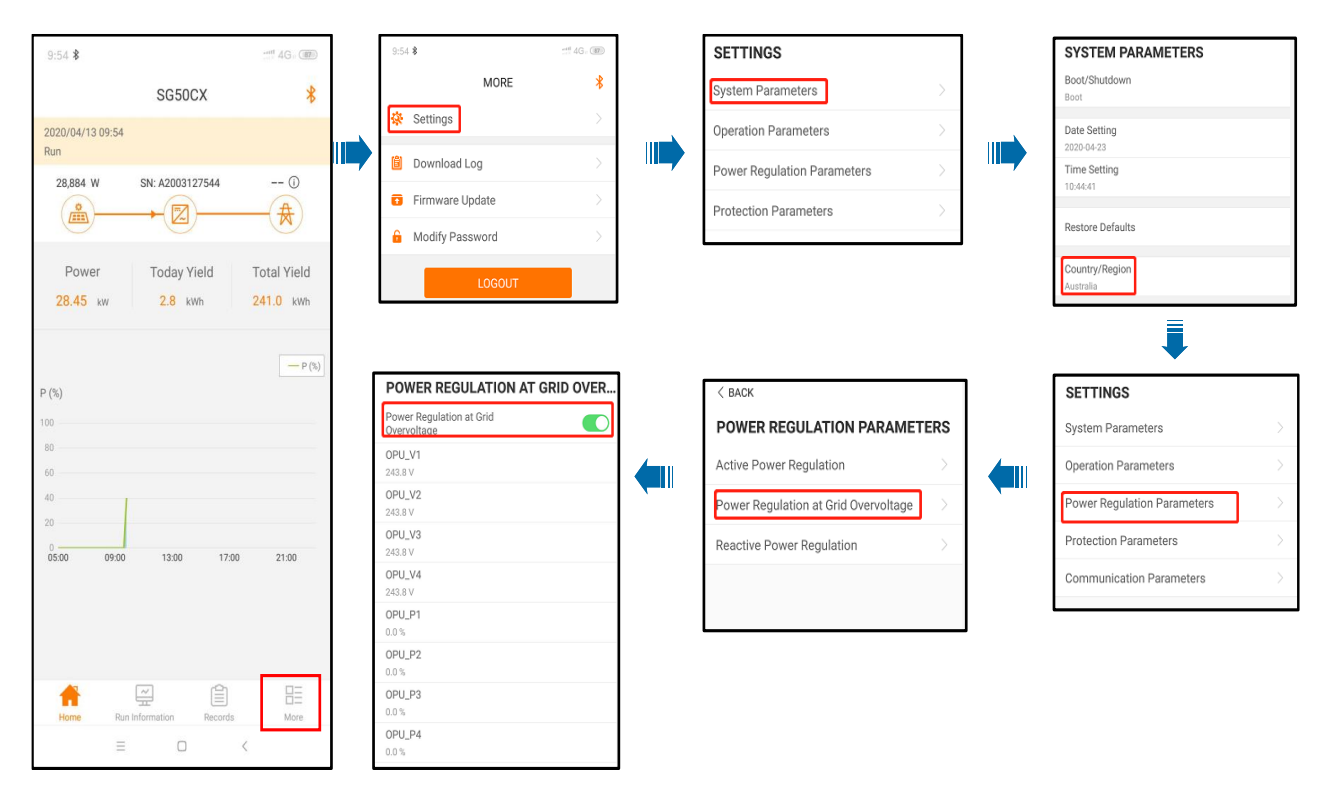

Figure 10 Volt-watt settings

2) For Volt-watt settings. it is only possible to enter the value in % Vars in Sungrow inverter. you get the Volt-Var settings value from the DNSP Protection settings calculator, please follow the steps below on how to enter those values on Sungrow inverters.

| Reference point    |      | Set<br>Points | Setting<br>Range |
|--------------------|------|---------------|------------------|
| <b>OPU_V1</b> = V1 | 207V | OPU_V1        | 207              |
|                    | 100% | OPU_P1        | 100%             |
| <b>OPU_V2</b> = V2 | 220V | OPU_V2        | 220              |
|                    | 100% | OPU_P2        | 100%             |
| <b>OPU_V3</b> = V3 | 253V | OPU_V3        | 253              |
|                    | 100% | OPU_P3        | 100%             |
| <b>OPU_V4</b> = V4 | 259V | OPU_V4        | 259              |

## Step 6: 10-Min Overvoltage Setting

The 10-min over-voltage setting can be adjusted under "Protection Parameter".

| 🔅 Settings      | $\rightarrow$ | SETTINGS                    |   | PROTECTION PARAMETERS             |        |
|-----------------|---------------|-----------------------------|---|-----------------------------------|--------|
| Download Log    | 5             | System Parameters           |   | 10-min Overvoltage Protection     | $\geq$ |
| Contractor cog  |               | Operation Parameters        |   | Grid Unbalance Protection         |        |
| Firmware Update |               | Power Regulation Parameters |   | Passive Island Detection          |        |
| Modify Password |               | Protection Parameters       | > | LVRT Parameters                   |        |
| LOGOUT          |               | Communication Parameters    | > | HVRT Parameters                   |        |
|                 |               |                             |   | Grid Abnormal Protection          |        |
|                 |               |                             |   | Grid Detecttion Before Connection |        |
|                 |               |                             |   | Other Parameters                  |        |
|                 |               |                             |   |                                   |        |
|                 |               |                             |   |                                   |        |

Figure 11 10-Min Overvoltage Protection

## Step 7: Enable RS485 Port for Inverter via iSolarCloud App if using EyeM4

Click "More" > "Settings" > "Operation Parameters" > "Other Parameters" > Enable" transparent transmission via standby RS485 port.

| 16:04 \$         |                   | 4G- (M)     | 16:04 \$          |          | < BACK                                             |   | 16:04 # 5                                   | 4G. (#) |
|------------------|-------------------|-------------|-------------------|----------|----------------------------------------------------|---|---------------------------------------------|---------|
|                  | SG50CX            | *           | MORE              | *        | SETTINGS                                           |   | < BACK                                      |         |
| 2020/06/05 16:04 |                   |             | 🔅 Settings        | >        | System Parameters                                  |   | Running Time                                |         |
| 0 W              | SN: SG33CX        | 0           |                   |          | Operation Parameters                               |   | Global MPPT Scanning                        |         |
| ( <u></u>        |                   | -           | Download Log      | <u> </u> | Power Regulation Parameters                        |   | Grid Voltage Rising Suppression             |         |
| Power            | Today Yield       | Total Yield | Firmware Update   | >        | Protection Parameters                              |   | PID Parameters                              |         |
| 0.00 kw          | 0.0 kwh           | 0.0 kWh     | 🔒 Modify Password | >        | Protection Parameters                              | _ | String Detection                            |         |
|                  |                   |             |                   |          | Communication Parameters                           |   | Fault Recovery                              |         |
| P (%)            |                   |             |                   |          |                                                    |   | Power Reduction at Overfrequency            |         |
| 100              |                   |             |                   |          | Yield Coefficient                                  |   | Power Increment at Underfrequency           |         |
| 60<br>40         |                   |             |                   |          | Active Power Limit                                 |   | Communication Interruption<br>Configuration |         |
| 20               |                   |             |                   |          | Apparent Power Limit                               |   | Grounding Detection                         |         |
| 05:00 09:00      | 12:00 17:00       | 21:00       |                   |          | 55.0 KVA                                           |   | AFD Parameters                              |         |
|                  |                   |             |                   |          | Relay Self-test                                    |   | Other Parameters                            |         |
|                  |                   |             |                   |          | Fan & SPD Self-test                                |   |                                             |         |
| Home Run In      | formation Becords | HE More     |                   |          | Transparent Transmission Via<br>Standby RS485 Port | D | = 0 (                                       |         |
| =                |                   |             |                   |          |                                                    | - |                                             |         |

If you have any questions, please contact Sungrow Service Department on 1800 786 476 or email to service@sungrowpower.com.au.